| Email on Apple iPhone OS v1.1 revised 5/16/2022 |
|-------------------------------------------------|
| Colorado State University Pueblo (CSU Pueblo)   |

| 1 | Add email to your Apple iPhone OS device<br>Open your phone and navigate to the settings menu to begin |                           |        |  |  |  |  |
|---|----------------------------------------------------------------------------------------------------|---------------------------|--------|--|--|--|--|
| 2 | Маіl<br><sub>Тар</sub> Маіl                                                                            | 3:38 √<br>く Settings Mail | ul 🗢 🗩 |  |  |  |  |
|   |                                                                                                    | ALLOW MAIL TO ACCESS      |        |  |  |  |  |
|   |                                                                                                    | Siri & Search             | >      |  |  |  |  |
|   |                                                                                                    | Notifications<br>Off      | >      |  |  |  |  |
|   |                                                                                                    | (1) Cellular Data         |        |  |  |  |  |
|   |                                                                                                    |                           |        |  |  |  |  |
|   |                                                                                                    | Accounts                  | 3 >    |  |  |  |  |
|   |                                                                                                    |                           |        |  |  |  |  |

| 3 | Tap Accounts           | 3:38 I → Accounts                                    |
|---|------------------------|------------------------------------------------------|
|   |                        | ACCOUNTS                                             |
|   |                        | iCloud Drive, Contacts, Calendars, Safari and 4 more |
|   |                        | Gmail > Mail, Contacts, Calendars, Notes             |
|   |                        | Yahoo! > Mail, Contacts, Calendars, Reminders, Notes |
|   |                        | Add Account >                                        |
|   |                        | Fetch New Data Push >                                |
|   |                        |                                                      |
| Δ | Tap Add Account        | 3:38 <del>√</del> <b>○ ■</b>                         |
|   | Tap Microsoft Exchange | Accounts Add Account                                 |
|   |                        | iCloud                                               |
|   |                        | Microsoft Exchange                                   |
|   |                        | Google                                               |
|   |                        | yahoo!                                               |
|   |                        | Aol.                                                 |
|   |                        | Outlook.com                                          |
|   |                        | Other                                                |
|   |                        |                                                      |

| 5 | Enter your <b>NetID</b> followed by<br>@colostate.edu<br>(This is only a username, not<br>your email address)<br>Enter your <b>Description</b> | Ca                       | I1:01 √                                                       | Exchange                                                                                                    | .ıl 중 □)<br>Next    |
|---|----------------------------------------------------------------------------------------------------|--------------------------|---------------------------------------------------------------|----------------------------------------------------------------------------------------------------|---------------------|
|   | Click Next                                                                                                    | En<br>De                 | nail<br>escription                                            | email@example.com<br>My Exchange Account                                                                                                    |                     |
| 6 | <i>Click</i> <b>Sign In</b> and use your<br>NetID password as your<br>password                                                                 | Ca                       | ancel                                                         | Exchange                                                                                                    | Next                |
|   |                                                                                                    | En                       | nail<br>escription                                            | c @colostate.ed                                                                                                    | du                  |
|   |                                                                                                    | Add<br>adr<br>adr<br>you | ding an Exch<br>ninistrator to<br>ninistrator c<br>ur device. | ange account will allow the Excha<br>o remotely manage your device. Th<br>an add/remove restrictions and re<br>Sign in to your<br>"colostate.edu" Exchange<br>account using Microsoft?<br>Your email address will be sent to<br>dicrosoft to discover your Exchange<br>account information.<br>Configure Manually<br>Sign In | nge<br>motely erase |

| 7 | <i>Wait</i> for account to <b>Verify</b>                                                                                                    |  | 11:25 🕫 |           |               |      |  |
|---|----------------------------------------------------------------------------------------------------|--|---------|-----------|---------------|------|--|
|   | Once your account is verified,<br>checks will appear by all of<br>your entered information. You<br>will be sent directly to a new<br>screen to save the account.                  |  | Cancel  |           | Exchange      | Next |  |
|   |                                                                                                    |  | Email   | С         | @colostate.ee | du 🗸 |  |
|   |                                                                                                    |  | Descrip | tion CSUP |               | ~    |  |
| 8 | <i>Select</i> your email settings and<br><i>click</i> <b>Save</b>                                                                                                    |  | 11:03   | Ţ         | CELID         |      |  |
|   | Your mail app will now be set<br>up and mail should begin to<br>appear.<br>**Note**<br>Your actual email<br>address will be the<br>exact same as it was<br>before the transition. |  | Mail    | CSOP      | Save          |      |  |
|   |                                                                                                    |  |         | Contacts  |               |      |  |
|   |                                                                                                    |  |         | Calendars |               |      |  |
|   |                                                                                                    |  | 8<br>8  | Reminders |               |      |  |
|   |                                                                                                    |  | Notes   |           |               |      |  |
|   |                                                                                                    |  |         |           |               |      |  |